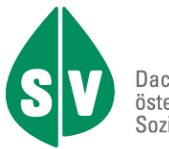

Dachverband der österreichischen Sozialversicherungen

# Kurzbeschreibung Anwendung zur Unterstützung bei der Befüllung der Formblätter für Antragstellungen zum Erstattungskodex

### Inhaltsverzeichnis

| 2  |
|----|
| 3  |
| 4  |
| 5  |
| 6  |
| 9  |
| 14 |
| 15 |
| 16 |
| 17 |
| 17 |
| 19 |
| 21 |
|    |

# Einführung

Die Anwendung zur Unterstützung bei der Befüllung der Formblätter für die Antragstellungen zum Erstattungskodex wird über <u>www.sozialversicherung.at/erstattungskodex</u> unter "für Pharmafirmen" zur Verfügung gestellt. Nach Download der Setup-Datei muss diese mit Administratorenrechten ausgeführt werden.

VORSICHT: Ein Installieren einer neuen Version der EKO-Anwendung führt dazu, dass alle zuvor vorbereiteten Antragsentwürfe verloren gehen!

Nach erfolgreicher Installation des Setups erscheint am Desktop folgendes Icon:

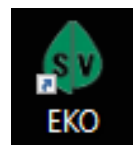

### Erstellung von Antragsentwürfen

#### Mittels Doppelklick auf das Icon öffnet sich die EKO-Anwendung:

| 🚯 EKO-Anträge, Programmversion 1.0.0.18 |                |            |                    |          |        |                            |  |  |   |
|-----------------------------------------|----------------|------------|--------------------|----------|--------|----------------------------|--|--|---|
| R                                       | $\oplus$       | 2          | ō 🖻 🔰              |          | [      | Gelöschte Anträge anzeigen |  |  | / |
| Arz                                     | neispezialität | Antragstyp | Zuletzt bearbeitet | Angelegt | Status | Letzter Bearbeiter         |  |  |   |
|                                         |                |            |                    |          |        |                            |  |  |   |
|                                         |                |            |                    |          |        |                            |  |  |   |
|                                         |                |            |                    |          |        |                            |  |  |   |
|                                         |                |            |                    |          |        |                            |  |  |   |
|                                         |                |            |                    |          |        |                            |  |  |   |
|                                         |                |            |                    |          |        |                            |  |  |   |
|                                         |                |            |                    |          |        |                            |  |  |   |
|                                         |                |            |                    |          |        |                            |  |  |   |
| Sc                                      | hließen        |            |                    |          |        |                            |  |  |   |

Mit dem Button kann ein neuer Antrag erstellt werden, es muss nun der Name der Arzneispezialität eingegeben und ein Antragstyp ausgewählt werden:

| 🚸 EKO-Anträge, Programmversion 1.0.0.15 |                                                                                                    |            |                    |                  |       |                  |  |  | × |  |
|-----------------------------------------|----------------------------------------------------------------------------------------------------|------------|--------------------|------------------|-------|------------------|--|--|---|--|
| [                                       |                                                                                                    |            |                    | /                |       |                  |  |  |   |  |
|                                         | Arzneispezialität                                                                                                    | Antragstyp | Letzter Bearbeiter |                  |       |                  |  |  |   |  |
|                                         | Testarznei für eine Aufnahme                                                                                                | ~          |                    | 25.11.2024 10:36 | Aktiv | HVB-SVS\99100789 |  |  |   |  |
|                                         | Aufnahme<br>Änderung der Verwendung<br>Änderung der Packungsgröße<br>Streichung<br>Preiserhöhung Gelber oder Grüner Bereich |            |                    |                  |       |                  |  |  |   |  |
|                                         | Schließen                                                                                                    |            | _                  |                  |       |                  |  |  |   |  |

Nach Festlegung des Namens sowie des Antragstyps kann die Bearbeitung der Formblätter

über den Button *gestartet werden.* 

# Bearbeitung des Antragsentwurfes

Nach Klick auf "Bearbeiten" öffnet sich nun die Dateneingabeumgebung für die gewählte Antragsart:

| 🛃 Dateneingabe Arzneispezialität [Testarznei für eine Aufnahme] - Programmversion 1.0.0.15                                                                                                    | -            |               | ×   |
|----------------------------------------------------------------------------------------------------|--------------|---------------|-----|
| Erstattungskodex                                                                                                    |              |               |     |
| Name der Arzneispezialität Arzneispezialität Testarznei für eine Aufnahme                                                                                                    |              | S             | V   |
| Information Stammdaten Teil 1 Teil 2 Teil 3 Teil 4 Teil 5                                                                                                    |              |               |     |
| Die vorliegende Anwendung erlaubt Innen die Verwaltung und Bearbeitung von Formblättern für einen Antrag auf Aufnahme in den Erstattungskodex - Abschnitt 4. Bitte beachten Sie folgende Punkte:                |              |               | _   |
| Geben Sie den Namen der Arzeispezialität ein.                                                                                                    |              |               |     |
| Geben Sie Stammdaten zu Packungsgrößen ein (maximal 9 Packungen möglich)                                                                                                    |              |               |     |
| Öffnen Sie die Formblätter über das Inhaltsverzeichnis (Teil 1-5). Der Name und die Stammdaten werden automatisch übernommen.                                                                                   |              |               |     |
| Achtung: Antragstelle die keinen Formblättern entsprechen, müssen für die elektronische Antragstellung in PDF Form (Ausnahme ist das Literaturverzeichnis) zu Verfügung stehen und werden in der vorliegenden / | Anwendung ni | cht verwalte  | st. |
|                                                                                                    |              |               |     |
|                                                                                                    |              |               |     |
|                                                                                                    |              |               |     |
|                                                                                                    |              |               |     |
|                                                                                                    |              |               |     |
|                                                                                                    |              |               |     |
|                                                                                                    |              |               |     |
|                                                                                                    |              |               |     |
|                                                                                                    |              |               |     |
|                                                                                                    |              |               |     |
|                                                                                                    |              |               |     |
|                                                                                                    |              |               |     |
|                                                                                                    |              |               |     |
|                                                                                                    |              |               |     |
|                                                                                                    |              |               |     |
|                                                                                                    |              |               |     |
|                                                                                                    |              |               |     |
|                                                                                                    |              |               |     |
| Schileßen                                                                                                    | PDF Dokumen  | te generierer | n   |

### Eingabe der Stammdaten

Im Reiter "Stammdaten" können Daten für bis zu 9 Packungen eingegeben werden:

| 📕 Dateneing | Dateneingabe Arzneispezialität [Testarznei für eine Aufnahme] - Programmversion 1.0.0.18 — 🗆 🗙 |             |                 |           |          |          |                                                                       |              |              |  |  |  |
|-------------|------------------------------------------------------------------------------------------------|-------------|-----------------|-----------|----------|----------|-----------------------------------------------------------------------|--------------|--------------|--|--|--|
| Ersta       | Erstattungskodex                                                                               |             |                 |           |          |          |                                                                       |              |              |  |  |  |
| Name der Ar | zneispez                                                                                       | tialität /  | ıfnahme         |           | ISIV     |          |                                                                       |              |              |  |  |  |
| Information | Stamm                                                                                          | daten Te    | il 1 Teil 2     | Teil 3    | Teil 4   | Teil 5   |                                                                       |              |              |  |  |  |
| Packung     | Menge                                                                                          | Mengena     | art FAP         |           |          |          |                                                                       |              |              |  |  |  |
| 1           | 10,00                                                                                          | Stück       | 102,00          |           |          |          |                                                                       |              |              |  |  |  |
| 3           |                                                                                                |             |                 |           |          |          |                                                                       |              |              |  |  |  |
| 4           |                                                                                                |             |                 |           |          |          |                                                                       |              |              |  |  |  |
| 5           |                                                                                                |             |                 |           |          |          |                                                                       |              |              |  |  |  |
| 6           |                                                                                                |             |                 | -         |          |          |                                                                       |              |              |  |  |  |
| 8           |                                                                                                |             |                 |           |          |          |                                                                       |              |              |  |  |  |
| 9           |                                                                                                |             |                 |           |          |          |                                                                       |              |              |  |  |  |
|             |                                                                                                |             |                 |           |          |          |                                                                       |              |              |  |  |  |
|             |                                                                                                |             |                 |           |          |          |                                                                       |              |              |  |  |  |
|             |                                                                                                |             |                 |           |          |          |                                                                       |              |              |  |  |  |
| Schließ     | en                                                                                             | Bei einer n | achträglichen Å | nderung v | on Menge | , Mengen | art oder FAP müssen die entsprechenden Formulare kontrolliert werden. | PDF Dokument | e generieren |  |  |  |

#### Anschließend können die Reiter zu den einzelnen Teilen des Antrages geöffnet werden:

| 📕 Dateneingabe Ar. | zneispezialität [Test | arznei für eine Aufnahme] - Programmversion 1.0.0.15      |           | - 🗆 X                                                                                             |
|--------------------|-----------------------|-----------------------------------------------------------|-----------|---------------------------------------------------------------------------------------------------|
| Erstattu           | ungsko                | dex                                                       |           |                                                                                                   |
| Name der Arzneisp  | ezialität Arznei      | spezialität Testarznei für eine Aufnahme                  |           | SV                                                                                                |
| Information Stam   | mdaten Teil 1         | Teil 2 Teil 3 Teil 4 Teil 5                               |           |                                                                                                   |
| Schlüsselstärke    | Weitere Stärke        | Notwendige Unterlagen                                     | Formblatt | Infotext                                                                                          |
| *                  | *                     | Nachweis der Zulassung                                    |           |                                                                                                   |
|                    |                       | Nachweis der Vetriebsberechtigung                         |           |                                                                                                   |
| *                  | *                     | Gültige Fachinformation                                   |           |                                                                                                   |
| *                  | *                     | Nachweis Anführung Warenverzeichnis ApoV                  |           |                                                                                                   |
| *                  | *                     | Nachweis Anmeldung Zustelldienst                          |           |                                                                                                   |
|                    |                       | Angabe weiterer für die SV wichtiger Aspekte (fakultativ) |           |                                                                                                   |
| *                  | *                     | Pharmakologische Evaluation                               | AC        | Grundsätzlich ist bei Informationen, Daten, Analysen und sonstigen Nachweisen, die gem. Artikel 1 |
| (1)                | (1)                   | Angaben zum Nachweis der Identität                        | AC1       |                                                                                                   |
|                    |                       | Beilage zur pharmakologischen Evaluation (fakultativ)     |           |                                                                                                   |
|                    |                       | Doku, Abschnitt 2. (pharmakologische Evaluation)          |           |                                                                                                   |
|                    |                       |                                                           |           |                                                                                                   |
| <                  |                       |                                                           |           | >                                                                                                 |
| Zeichen Text       |                       |                                                           |           |                                                                                                   |
| * notwen           | dige Unterlage        |                                                           |           |                                                                                                   |
| (1) entfällt       | bei Selbsteinstufu    | ıng gemäß §23 Abs. 2 Z 2-8                                |           |                                                                                                   |
| Schließen          |                       |                                                           |           | PDF Dokumente generieren                                                                          |

Die einzelnen Reiter zu den Antragsteilen enthalten Informationen zu den notwendigen Unterlagen für den jeweiligen Antrag. Aus dieser Ansicht kann nun auch die Befüllung der Formblätter durchgeführt werden.

### Befüllung der Formblätter

Zur Befüllung eines Formblattes wird das gewünschte Formblatt mittels Klick auf die blau unterstrichene Bezeichnung geöffnet.

| 📕 Dateneingab  | e Arzneispezialität [Test       | arznei für eine Aufnahme] - Programmversion 1.0.0.18      |           |                              | -              |            | ×      |
|----------------|---------------------------------|-----------------------------------------------------------|-----------|------------------------------|----------------|------------|--------|
| Erstat         | tungsko<br>eispezialität Arznei | dex<br>spezialität Testarznei für eine Aufnahme           |           |                              |                | s          |        |
| Information St | ammdaten Teil 1                 | Teil 2 Teil 3 Teil 4 Teil 5                               |           |                              |                | X          |        |
| Schlüsselstär  | ke Weitere Stärke               | Notwendige Unterlagen                                     | Formblatt | Infotext                     |                |            |        |
| *              | *                               | Nachweis der Zulassung                                    |           |                              |                |            |        |
|                |                                 | Nachweis der Vetriebsberechtigung                         |           |                              |                |            |        |
| *              | *                               | Gültige Fachinformation                                   |           |                              |                |            |        |
| *              | *                               | Nachweis Anführung Warenverzeichnis ApoV                  |           |                              |                |            |        |
| *              | *                               | Nachweis Anmeldung Zustelldienst                          |           |                              |                |            |        |
|                |                                 | Angabe weiterer für die SV wichtiger Aspekte (fakultativ) |           |                              |                |            |        |
| *              | *                               | Pharmakologische Evaluation                               | AC D      | Grundsätzlich ist bei Inforr | mationen, Date | n, Analy   | /sen u |
| (1)            | (1)                             | Angaben zum Nachweis der Identität                        | AC1       |                              |                |            |        |
|                |                                 | Beilage zur pharmakologischen Evaluation (fakultativ)     |           |                              |                |            |        |
|                |                                 | Doku. Abschnitt 2. (pharmakologische Evaluation)          |           |                              |                |            |        |
|                |                                 |                                                           |           |                              |                |            |        |
| <              |                                 |                                                           |           |                              |                |            | >      |
| Zeichen Tex    | t                               |                                                           |           |                              |                |            |        |
| * not          | wendige Unterlage               |                                                           |           |                              |                |            |        |
| (1) entf       | ällt bei Selbsteinstufu         | ing gemäß §23 Abs. 2 Z 2-8                                |           |                              |                |            |        |
|                |                                 |                                                           |           |                              |                |            |        |
|                |                                 |                                                           |           |                              |                |            |        |
| Schließen      |                                 |                                                           |           | [                            | PDF Dokumen    | te generie | ren    |

Es öffnet sich nun, je nach gewähltem Formblatt, ein Fenster mit den jeweiligen fachlichen Inhalten, die befüllt werden müssen.

#### Durch Klick auf die einzelnen Punkte gelangt man zur Ansicht für die Befüllung:

| 🖟 Arzneispezialität [Testarznei für eine Aufnahme] - Formblatt AC - (2. Pharmakol. Evaluation) - Programmversion 1.0.0.18 – 🛛 🗙 |                                       |  |  |        |  |  |  |  |  |  |
|----------------------------------------------------------------------------------------------------|---------------------------------------|--|--|--------|--|--|--|--|--|--|
| Pharmakologische Evaluation                                                                                                    |                                       |  |  |        |  |  |  |  |  |  |
| Auswahl                                                                                                    |                                       |  |  | ^      |  |  |  |  |  |  |
| 🖶 🔶 2.1 Pharmakodynamik                                                                                                    |                                       |  |  | _      |  |  |  |  |  |  |
| 2.1.1 Darstellung des Wirkmechanismus                                                                                           | und Zuordnung des Wirkprinzips        |  |  |        |  |  |  |  |  |  |
| -                                                                                                    |                                       |  |  |        |  |  |  |  |  |  |
| + 2.1.3 Weitere Angaben zur Pharmakodyr                                                                                         | amik                                  |  |  |        |  |  |  |  |  |  |
| ◆ 2.1.4 Komponentenbeweis                                                                                                    |                                       |  |  |        |  |  |  |  |  |  |
| + 2.1.5 Pharmakodynamische Angaben zu                                                                                           | Arzneimittelsicherheit                |  |  |        |  |  |  |  |  |  |
|                                                                                                    |                                       |  |  |        |  |  |  |  |  |  |
| Figenschaft                                                                                                    |                                       |  |  |        |  |  |  |  |  |  |
| 2 1 1 Darstellung des Wirkmachanismus und                                                                                       | Zuerdnung des Wirkerinsten            |  |  |        |  |  |  |  |  |  |
| 2.1.1 Darstellung des Wirkmechanismus und                                                                                       | zuordnung des wirkprinzips            |  |  |        |  |  |  |  |  |  |
|                                                                                                    |                                       |  |  | _      |  |  |  |  |  |  |
| (Bei einer Selbsteinstufung nach §23 Abs. 2 2                                                                                   | 1 ist dieser Punkt nicht auszufüllen) |  |  | ^      |  |  |  |  |  |  |
|                                                                                                    |                                       |  |  |        |  |  |  |  |  |  |
|                                                                                                    |                                       |  |  | ~      |  |  |  |  |  |  |
|                                                                                                    |                                       |  |  |        |  |  |  |  |  |  |
| Information vorhanden                                                                                                    |                                       |  |  | $\sim$ |  |  |  |  |  |  |
| ja: Kurzdarstellung der Information (inkl.                                                                                      |                                       |  |  |        |  |  |  |  |  |  |
| Bewertung der Validität und der klinischen                                                                                      |                                       |  |  |        |  |  |  |  |  |  |
| nein: Begründung warum Information nicht                                                                                        |                                       |  |  |        |  |  |  |  |  |  |
| verfügbar                                                                                                    |                                       |  |  |        |  |  |  |  |  |  |
| Fundstelle                                                                                                    |                                       |  |  |        |  |  |  |  |  |  |
| (Dokument/Seite angeben)                                                                                                    |                                       |  |  | _      |  |  |  |  |  |  |
|                                                                                                    |                                       |  |  |        |  |  |  |  |  |  |
| Schließen                                                                                                    |                                       |  |  |        |  |  |  |  |  |  |
| Controlour                                                                                                    |                                       |  |  |        |  |  |  |  |  |  |

Nun kann die Befüllung der einzelnen Felder durchgeführt werden:

| IV Arzneispezialität [Testarznei für eine Aufnahme]                  | - Formblatt AC - (2. Pharmakol. Evaluation) - Programmversion 1.0.0.18 | _ |  | ×      |  |  |  |  |  |  |
|----------------------------------------------------------------------|------------------------------------------------------------------------|---|--|--------|--|--|--|--|--|--|
| Pharmakologische Evaluation                                          |                                                                        |   |  |        |  |  |  |  |  |  |
|                                                                      |                                                                        |   |  |        |  |  |  |  |  |  |
| Auswahl                                                              |                                                                        |   |  | ^      |  |  |  |  |  |  |
| 2.1 Pharmakodynamik                                                  |                                                                        |   |  |        |  |  |  |  |  |  |
| 2.1.1 Darstellung des Wirkmechanismus und Zuordnung des Wirkprinzips |                                                                        |   |  |        |  |  |  |  |  |  |
| ◆ 2.1.2 Angaben zur Dosislinearität                                  |                                                                        |   |  |        |  |  |  |  |  |  |
| ◆ 2.1.3 Weitere Angaben zur Pharmakodynamik                          |                                                                        |   |  |        |  |  |  |  |  |  |
| ◆ 2.1.4 Komponentenbeweis                                            |                                                                        |   |  |        |  |  |  |  |  |  |
| ◆ 2.1.5 Pharmakodynamische Angaben zur Arzneimittelsicherheit        |                                                                        |   |  |        |  |  |  |  |  |  |
|                                                                      |                                                                        |   |  |        |  |  |  |  |  |  |
| Eigenschaft                                                          |                                                                        |   |  |        |  |  |  |  |  |  |
| 2.1.1 Darstellung des Wirkmechanismus und                            | I Zuordnung des Wirkprinzips                                           |   |  | ^      |  |  |  |  |  |  |
|                                                                      |                                                                        |   |  | $\sim$ |  |  |  |  |  |  |
| (Bei einer Selbsteinstufung nach §23 Abs. 2                          | Z 1 ist dieser Punkt nicht auszufüllen)                                |   |  | ~      |  |  |  |  |  |  |
|                                                                      |                                                                        |   |  |        |  |  |  |  |  |  |
|                                                                      |                                                                        |   |  |        |  |  |  |  |  |  |
|                                                                      |                                                                        |   |  | $\sim$ |  |  |  |  |  |  |
| Information vorhanden                                                | Ja                                                                     |   |  | $\sim$ |  |  |  |  |  |  |
| ja: Kurzdarstellung der Information (inkl.                           | Das ist eine Kurzdarstellung des Wirkmechanismus                       |   |  |        |  |  |  |  |  |  |
| Bewertung der Validität und der klinischen                           |                                                                        |   |  |        |  |  |  |  |  |  |
| nein: Begründung warum Information nicht                             |                                                                        |   |  |        |  |  |  |  |  |  |
| verfügbar                                                            |                                                                        |   |  |        |  |  |  |  |  |  |
| Fundstelle                                                           | Und eine Fundstelle im Dokument 1 auf Seite 10                         |   |  |        |  |  |  |  |  |  |
| (Dokument/Seite angeben)                                             |                                                                        |   |  |        |  |  |  |  |  |  |
|                                                                      |                                                                        |   |  |        |  |  |  |  |  |  |
| Schließen                                                            |                                                                        |   |  |        |  |  |  |  |  |  |
|                                                                      |                                                                        |   |  |        |  |  |  |  |  |  |

Für den Überblick zum Status der einzelnen Punkte werden die Icons entsprechend geändert:

- • Wurde ein Punkt noch nicht befüllt, wird dieser mit einem roten Icon dargestellt.
- Wurde ein Punkt bereits teilweise befüllt, wird dieser mit einem orangen Icon dargestellt.
- • Wurde ein Punkt bereits vollständig befüllt, wird dieser mit einem grünen Icon dargestellt.
- Ist in einem Punkt keine Befüllung vorgesehen, wird dieser mit einem grauen Icon dargestellt.

Ist die Bearbeitung dieses Formblattes abgeschlossen, wird das Fenster über  $\times$  geschlossen und man kehrt in die Übersicht des Antrages zurück.

| 📕 Datenein                                                                                    | _                    |                                                        | ×         |                             |             |            |          |  |  |  |  |  |
|-----------------------------------------------------------------------------------------------|----------------------|--------------------------------------------------------|-----------|-----------------------------|-------------|------------|----------|--|--|--|--|--|
| Erstattungskodex<br>Name der Arzneispezialität Arzneispezialität Testarznei für eine Aufnahme |                      |                                                        |           |                             |             |            |          |  |  |  |  |  |
|                                                                                               | Stammdatan T         |                                                        |           |                             |             | C          | ν        |  |  |  |  |  |
| Information                                                                                   | Stammdaten           |                                                        |           |                             |             |            |          |  |  |  |  |  |
| Schlüssels                                                                                    | stärke   Weitere S   | tärke Notwendige Unterlagen                            | Formblatt | Infotext                    |             |            |          |  |  |  |  |  |
| *                                                                                             | *                    | Nachweis der Zulassung                                 |           |                             |             |            |          |  |  |  |  |  |
|                                                                                               |                      | Nachweis der Vetriebsberechtigung                      |           |                             |             |            |          |  |  |  |  |  |
| *                                                                                             | *                    | Gültige Fachinformation                                |           |                             |             |            |          |  |  |  |  |  |
| *                                                                                             | *                    | Nachweis Anführung Warenverzeichnis ApoV               |           |                             |             |            |          |  |  |  |  |  |
| *                                                                                             | *                    | Nachweis Anmeldung Zustelldienst                       |           |                             |             |            |          |  |  |  |  |  |
|                                                                                               |                      | Angabe weiterer für die SV wichtiger Aspekte (fakultat | iv)       |                             |             |            |          |  |  |  |  |  |
| *                                                                                             | *                    | Pharmakologische Evaluation                            | AC        | Grundsätzlich ist bei Infor | mationen. D | aten, An   | alvsen u |  |  |  |  |  |
| (1)                                                                                           | (1)                  | Angaben zum Nachweis der Identität                     | <br>      |                             |             |            | · ·      |  |  |  |  |  |
|                                                                                               |                      | Beilage zur pharmakologischen Evaluation (fakultativ)  |           |                             |             |            |          |  |  |  |  |  |
|                                                                                               |                      | Doku Abschnitt 2 (pharmakologische Evaluation)         |           |                             |             |            |          |  |  |  |  |  |
|                                                                                               |                      |                                                        |           |                             |             |            |          |  |  |  |  |  |
| <                                                                                             |                      |                                                        |           |                             |             |            | >        |  |  |  |  |  |
| Zeichen                                                                                       | Text                 |                                                        |           |                             |             |            |          |  |  |  |  |  |
| *                                                                                             | notwendige Unterl    | age                                                    |           |                             |             |            |          |  |  |  |  |  |
| (1)                                                                                           | entfällt bei Selbste | instufung gemäß §23 Abs. 2 Z 2-8                       |           |                             |             |            |          |  |  |  |  |  |
| (1) entrain eer outsteinstalang gemais 323 Abs. 2.2.2.0                                       |                      |                                                        |           |                             |             |            |          |  |  |  |  |  |
|                                                                                               |                      |                                                        |           |                             |             |            |          |  |  |  |  |  |
| 1                                                                                             |                      |                                                        |           |                             |             |            |          |  |  |  |  |  |
| Schließ                                                                                       | en                   |                                                        |           |                             | PDF Dokur   | nente gene | erieren  |  |  |  |  |  |

# Fertig befüllte Formblätter können manuell über die Checkbox vor dem Formblatt mit einem Häkchen markiert werden:

| 🧏 Dateneingabe Arzneispezialität [Testarznei für eine Aufnahme] - Programmversion 1.0.0.18 — 🛛 🗙 |          |                  |                                                      |           |                                                        |  |  |  |  |  |  |  |
|--------------------------------------------------------------------------------------------------|----------|------------------|------------------------------------------------------|-----------|--------------------------------------------------------|--|--|--|--|--|--|--|
| Erst                                                                                             | attı     | ungsko           | dex                                                  |           |                                                        |  |  |  |  |  |  |  |
| Name der A                                                                                       | rzneispe | ezialität Arzne  | spezialität Testarznei für eine Aufnahme             |           | SV                                                     |  |  |  |  |  |  |  |
| Information                                                                                      | Stam     | mdaten Teil 1    | Teil 2 Teil 3 Teil 4 Teil 5                          |           |                                                        |  |  |  |  |  |  |  |
| Schlüssel                                                                                        | stärke   | Weitere Stärke   | Notwendige Unterlagen                                | Formblatt | Infotext                                               |  |  |  |  |  |  |  |
| *                                                                                                |          | *                | Nachweis der Zulassung                               |           |                                                        |  |  |  |  |  |  |  |
|                                                                                                  |          |                  | Nachweis der Vetriebsberechtigung                    |           |                                                        |  |  |  |  |  |  |  |
| *                                                                                                |          | *                | Gültige Fachinformation                              |           |                                                        |  |  |  |  |  |  |  |
| *                                                                                                |          | *                | Nachweis Anführung Warenverzeichnis ApoV             |           |                                                        |  |  |  |  |  |  |  |
| * *                                                                                              |          |                  | Nachweis Anmeldung Zustelldienst                     |           |                                                        |  |  |  |  |  |  |  |
|                                                                                                  |          |                  | Angabe weiterer für die SV wichtiger Aspekte (fakult | tativ)    |                                                        |  |  |  |  |  |  |  |
| *                                                                                                |          | *                | Pharmakologische Evaluation                          | ✓ AC      | Grundsätzlich ist bei Informationen, Daten, Analysen u |  |  |  |  |  |  |  |
| (1)                                                                                              |          | (1)              | Angaben zum Nachweis der Identität                   | AC1       |                                                        |  |  |  |  |  |  |  |
|                                                                                                  |          |                  | Beilage zur pharmakologischen Evaluation (fakultati  | v)        |                                                        |  |  |  |  |  |  |  |
|                                                                                                  |          |                  | Doku. Abschnitt 2. (pharmakologische Evaluation)     |           |                                                        |  |  |  |  |  |  |  |
| <                                                                                                |          |                  |                                                      |           | >                                                      |  |  |  |  |  |  |  |
| Zeichen                                                                                          | Text     |                  |                                                      |           |                                                        |  |  |  |  |  |  |  |
| *                                                                                                | notwen   | dige Unterlage   |                                                      |           |                                                        |  |  |  |  |  |  |  |
| (1)                                                                                              | entfällt | bei Selbsteinstu | ung gemäß §23 Abs. 2 Z 2-8                           |           |                                                        |  |  |  |  |  |  |  |
|                                                                                                  |          |                  |                                                      |           |                                                        |  |  |  |  |  |  |  |
| Schlie                                                                                           | Ben      |                  |                                                      |           | PDF Dokumente generieren                               |  |  |  |  |  |  |  |

So kann der Antragsteller mit einem Blick erkennen, ob die Bearbeitung eines Formblattes bereits abgeschlossen ist.

### Erstellung der Formblätter als PDF-Dokumente

Nach Abschluss der Befüllung können die PDF-Dokumente der Formblätter für die Antragstellung generiert werden.

Dafür wird in der Ansicht "Dateneingabe" der Button "PDF Dokumente generieren" gewählt:

| 📕 Dateneir                    | 👃 Dateneingabe Arzneispezialität [Testarznei für eine Aufnahme] - Programmversion 1.0.0.18 — 🛛 🛛 🗙 |          |           |         |                                                           |            |           |                           |              |                             |             |          | $\times$ |       |
|-------------------------------|----------------------------------------------------------------------------------------------------|----------|-----------|---------|-----------------------------------------------------------|------------|-----------|---------------------------|--------------|-----------------------------|-------------|----------|----------|-------|
| Erst                          | Erstattungskodex                                                                                   |          |           |         |                                                           |            |           |                           |              |                             |             |          |          |       |
| Name der A                    | Arzneispe                                                                                          | zialität | Arznei    | spezial | ität Testa                                                | arznei fü  | r eine Au | ıfnahme                   |              |                             |             |          | 21       | V)    |
| Information Stammdaten Teil 1 |                                                                                                    |          | Teil 2    | Teil 3  | Teil 4                                                    | Teil 5     |           |                           |              |                             |             |          |          |       |
| Schlüsse                      | lstärke                                                                                            | Weitere  | e Stärke  | Notwe   | endige U                                                  | nterlage   | n         |                           | Formblatt    | Infotext                    |             |          |          |       |
| *                             |                                                                                                    |          | *         | Nach    | weis der                                                  | Zulassu    | ng        |                           |              |                             |             |          |          |       |
|                               | Nachweis der Vetriebsberechtigung                                                                  |          |           |         |                                                           |            |           |                           |              |                             |             |          |          |       |
| *                             |                                                                                                    |          | *         | Gültig  | e Fachir                                                  | nformatio  | n         |                           |              |                             |             |          |          |       |
| * *                           |                                                                                                    |          |           | Nach    | weis Anfi                                                 | ührung V   | Varenver  | zeichnis ApoV             |              |                             |             |          |          |       |
| * *                           |                                                                                                    |          |           | Nach    | Nachweis Anmeldung Zustelldienst                          |            |           |                           |              |                             |             |          |          |       |
|                               |                                                                                                    |          |           | Angal   | Angabe weiterer für die SV wichtiger Aspekte (fakultativ) |            |           |                           |              |                             |             |          |          |       |
| *                             |                                                                                                    |          | *         | Pharn   | Pharmakologische Evaluation                               |            |           |                           | ✓ <u>AC</u>  | Grundsätzlich ist bei Infor | mationen, l | Daten, . | Analy    | sen u |
| (1)                           | )                                                                                                  | (        | 1)        | Angal   | Angaben zum Nachweis der Identität                        |            |           |                           | ✓ <u>AC1</u> |                             |             |          |          |       |
|                               |                                                                                                    |          |           | Beilag  | ge zur ph                                                 | narmako    | logischei | n Evaluation (fakultativ) |              |                             |             |          |          |       |
|                               |                                                                                                    |          |           | Doku.   | Abschn                                                    | itt 2. (ph | armakol   | ogische Evaluation)       |              |                             |             |          |          | _     |
|                               |                                                                                                    |          |           |         |                                                           |            |           |                           |              |                             |             |          |          |       |
|                               |                                                                                                    |          |           |         |                                                           |            |           |                           |              |                             |             |          |          |       |
| <                             | -                                                                                                  |          |           |         |                                                           |            |           |                           |              |                             |             |          |          | ,     |
| Zeichen                       | Text                                                                                               |          |           |         |                                                           |            |           |                           |              |                             |             |          |          |       |
| *                             | notwend                                                                                            | lige Unt | erlage    |         |                                                           |            |           |                           |              |                             |             |          |          |       |
| (1)                           | entfällt t                                                                                         | bei Selb | steinstuf | ung gen | näß §23                                                   | Abs. 22    | 22-8      |                           |              |                             |             |          |          |       |
|                               |                                                                                                    |          |           |         |                                                           |            |           |                           |              |                             |             |          |          |       |
| I                             |                                                                                                    |          |           |         |                                                           |            |           |                           |              |                             |             |          |          |       |
| Schlie                        | ßen                                                                                                |          |           |         |                                                           |            |           |                           |              |                             | PDF Doku    | umente g | enerien  | en    |

Vor Erstellung der PDF-Dokumente wird der Benutzer darüber informiert, wenn sich in einem der Formblätter Pflichtfelder befinden, die noch nicht befüllt wurden:

| Formblatt<br>AC | Titel                                                                                                    |                                                                                                    |
|-----------------|----------------------------------------------------------------------------------------------------|----------------------------------------------------------------------------------------------------|
| AC              |                                                                                                    |                                                                                                    |
|                 | Pharmakologische Evaluation                                                                                 |                                                                                                    |
| AD2             | Klinische Studie                                                                                            |                                                                                                    |
| AD2_2           | Klinische Studie                                                                                            |                                                                                                    |
| AD2_3           | Klinische Studie                                                                                            |                                                                                                    |
| AD3             | Metaanalyse/Review                                                                                          |                                                                                                    |
| AD3_2           | Metaanalyse/Review                                                                                          |                                                                                                    |
| AD3_3           | Metaanalyse/Review                                                                                          |                                                                                                    |
| AD4             | Konsensusurteile                                                                                            |                                                                                                    |
| AD4_2           | Konsensusurteile                                                                                            |                                                                                                    |
| AD4_3           | Konsensusurteile                                                                                            |                                                                                                    |
| AE3             | 4.3 Meldung an die Preiskommission                                                                          |                                                                                                    |
| AE4             | 4.4 Absatz und Umsatzerwartung (Gelber od                                                                   | der Grüner Bereich                                                                                                    |
| AE6             | 4.6 Pharmaökonomische Studie                                                                                |                                                                                                    |
| AE6_2           | 4.6 Pharmaökonomische Studie                                                                                |                                                                                                    |
| AE6_3           | 4.6 Pharmaökonomische Studie                                                                                |                                                                                                    |
|                 | AD2_3<br>AD3_2<br>AD3_2<br>AD3_3<br>AD4_3<br>AD4_2<br>AD4_3<br>AD4_3<br>AE3<br>AE4<br>AE6<br>AE6_2<br>AE6_3 | AD2_3       Klinische Studie         AD2_3       Klinische Studie         AD3       Metaanalyse/Review         AD3_2       Metaanalyse/Review         AD3_3       Metaanalyse/Review         AD4_3       Konsensusurteile         AD4_2       Konsensusurteile         AD4_3       Konsensusurteile         AE3       4.3 Meldung an die Preiskommission         AE4       4.4 Absatz und Umsatzerwartung (Gelber og         AE6       4.6 Pharmaökonomische Studie         AE6_2       4.6 Pharmaökonomische Studie |

Über Klick auf "Abbrechen" kehrt man wieder in die Übersicht des Antrages zurück und kann eine Befüllung der Pflichtfelder vornehmen.

Über Klick auf "OK" können die PDF-Dokument trotz fehlender Befüllung der Pflichtfelder in den einzelnen Formblättern erstellt werden. Es öffnet sich ein Fenster, in welchem der Speicherort für die generierten PDF-Dokumente gewählt werden soll:

| Ordner suchen                                                                                                    |                                       |  |  |  |  |  |
|----------------------------------------------------------------------------------------------------|---------------------------------------|--|--|--|--|--|
| Speicherort für die PDF-Dateien auswählen<br>Der Name der Arzneispezialität wird als Unterverzeichnis<br>automatisch angelegt |                                       |  |  |  |  |  |
| 📃 Desktop                                                                                                    | ^                                     |  |  |  |  |  |
| > 📥 OneDrive - Personal                                                                                                    |                                       |  |  |  |  |  |
| > 🤱 Brabec Carola                                                                                                    |                                       |  |  |  |  |  |
| ✓ 💻 Dieser PC                                                                                                    |                                       |  |  |  |  |  |
| > 🧊 3D-Objekte                                                                                                    |                                       |  |  |  |  |  |
| > 📰 Bilder                                                                                                    |                                       |  |  |  |  |  |
| > 📃 Desktop                                                                                                    |                                       |  |  |  |  |  |
| > 🔮 Dokumente                                                                                                    |                                       |  |  |  |  |  |
| > 🕂 Downloads                                                                                                    |                                       |  |  |  |  |  |
| > 🁌 Musik                                                                                                    |                                       |  |  |  |  |  |
| > 🗃 Videos                                                                                                    |                                       |  |  |  |  |  |
| > 🏭 Windows (C:)                                                                                                    | ~                                     |  |  |  |  |  |
| Neuen Ordner erstellen OK Abbrecher                                                                                           | ייייייייייייייייייייייייייייייייייייי |  |  |  |  |  |

Hier kann nun ein bereits bestehender Ordner oder neuer Ordner gewählt werden. Nach Auswahl des gewünschten Ordners und Klick auf "OK" können nun jene Formblätter ausgewählt werden, die als PDF erstellt werden sollen:

| ewahlt | Formblatt       | Name                                                                    | Status | Dateiname |  |  |
|--------|-----------------|-------------------------------------------------------------------------|--------|-----------|--|--|
| 1      | AC              | Phamakologische Evaluation                                              |        |           |  |  |
| 7      | AC1             | Angaben zum Nachweis der Identität                                      |        |           |  |  |
| /      | AD              | Medizinisch Therapeutisches Profil                                      |        |           |  |  |
| 1      | AD1             | Med.therapeutische Evaluation                                           |        |           |  |  |
| /      | AD2             | 1. Klinische Studie                                                     |        |           |  |  |
| /      | AD2_2           | 2. Klinische Studie                                                     |        |           |  |  |
| /      | AD2_3           | 3. Klinische Studie                                                     |        |           |  |  |
| 1      | AD3             | 1. Metaanalyse/Review                                                   |        |           |  |  |
| /      | AD3_2           | 2. Metaanalyse/Review                                                   |        |           |  |  |
| 1      | AD3_3           | 3. Metaanalyse/Review                                                   |        |           |  |  |
| 1      | AD4             | 1. Konsensurteil mit Bewertung                                          |        |           |  |  |
| 1      | AD4_2           | 2. Konsensurteil mit Bewertung                                          |        |           |  |  |
| 1      | AD4_3           | 3. Konsensurteil mit Bewertung                                          |        |           |  |  |
| /      | AE1             | Preisvergleiche mit Alternativen                                        |        |           |  |  |
| 1      | AE2             | EU-Preisvergleich                                                       |        |           |  |  |
| 1      | AE3             | An die Preiskommission gemeldete Preise                                 |        |           |  |  |
| 1      | AE4             | Absatz- und Umsatzerwartung                                             |        |           |  |  |
| 1      | AE5             | Schlüsselstärke                                                         |        |           |  |  |
| /      | AE6             | 1.Studie                                                                |        |           |  |  |
| 1      | AE6_2           | 2.Studie                                                                |        |           |  |  |
| /      | AE6_3           | 3.Studie                                                                |        |           |  |  |
| 7      | Weitere Aspekte | Weitere für die Sozialversicherung wichtige Aspekte für die Beurteilung |        |           |  |  |

Über An- und Abhaken der einzelnen Formblätter in der ersten Spalte wird bestimmt, welche Formblätter als PDF generiert werden sollen. Standardmäßig sind alle Formblätter des Antrages angehakt.

Über Klick mit der rechten Maustaste wird das Kontextmenü geöffnet und es können entweder alle Formblätter an- oder abgehakt werden oder die derzeitige Auswahl umgekehrt werden.

| activating | Formblatt       | Name                                                                    | Status | Dateiname |                  |  |  |
|------------|-----------------|-------------------------------------------------------------------------|--------|-----------|------------------|--|--|
| 7          | AC              | Pharmakologische Evaluation                                             |        |           |                  |  |  |
| 1          | AC1             | Angaben zum Nachweis der Identität                                      |        |           |                  |  |  |
| /          | AD              | Medizinisch Therapeutisches Profil                                      |        |           |                  |  |  |
|            | AD1             | Med.therapeutische Evaluation                                           |        |           |                  |  |  |
| 7          | AD2             | 1. Klinische Studie                                                     |        |           |                  |  |  |
| /          | AD2_2           | 2. Klinische Studie                                                     |        |           |                  |  |  |
| <b>v</b>   | AD2_3           | 3. Klinische Studie                                                     |        |           |                  |  |  |
| J          | AD3             | 1. Metaanalyse/Review                                                   |        | 88        | Alle auswählen   |  |  |
| <b>v</b>   | AD3_2           | 2. Metaanalyse/Review                                                   |        |           |                  |  |  |
| <b>v</b>   | AD3_3           | 3. Metaanalyse/Review                                                   |        |           | Keinen auswählen |  |  |
| <b>v</b>   | AD4             | 1. Konsensurteil mit Bewertung                                          |        |           | Auswahl umkehren |  |  |
| J          | AD4_2           | 2. Konsensurteil mit Bewertung                                          |        |           |                  |  |  |
| 1          | AD4_3           | 3. Konsensurteil mit Bewertung                                          |        |           |                  |  |  |
| 1          | AE1             | Preisvergleiche mit Alternativen                                        |        |           |                  |  |  |
|            | AE2             | EU-Preisvergleich                                                       |        |           |                  |  |  |
| 1          | AE3             | An die Preiskommission gemeldete Preise                                 |        |           |                  |  |  |
| <b>v</b>   | AE4             | Absatz- und Umsatzerwartung                                             |        |           |                  |  |  |
| <b>v</b>   | AE5             | Schlüsselstärke                                                         |        |           |                  |  |  |
| 1          | AE6             | 1.Studie                                                                |        |           |                  |  |  |
| 1          | AE6_2           | 2.Studie                                                                |        |           |                  |  |  |
| 1          | AE6_3           | 3.Studie                                                                |        |           |                  |  |  |
| 1          | Weitere Aspekte | Weitere für die Sozialversicherung wichtige Aspekte für die Beurteilung |        |           |                  |  |  |

Ist die Auswahl der zu generierenden Formblätter abgeschlossen, werden über Klick auf "Generieren" die gewählten Formblätter als PDF generiert:

| Image: Margin Constraint of the second of the second of                | Gewählt  | Formblatt       | Name                                                                    | Status         | Dateiname                                             |
|----------------------------------------------------------------------------------------------------|----------|-----------------|-------------------------------------------------------------------------|----------------|-------------------------------------------------------|
| Image: Constraint of the constraint of the constra | 1        | AC              | Pharmakologische Evaluation                                             | ОК             | \\hvb.org.sv-services.at\mitarbeiter\benutzer\9910078 |
| Image: Matrix AD       Medizinisch Therapeutische Profil       OK       Whub.org.sv-services.at/mitarbeiter/benutzer/S         Image: Matrix AD       Matrix Meditherapeutische Evaluation       OK       Whub.org.sv-services.at/mitarbeiter/benutzer/S         Image: Matrix AD       AD2       1. Klinische Studie       OK       Whub.org.sv-services.at/mitarbeiter/benutzer/S         Image: Matrix AD       AD2_2       2. Klinische Studie       OK       Whub.org.sv-services.at/mitarbeiter/benutzer/S         Image: Matrix AD       AD2_2       2. Klinische Studie       Virid generiet         Image: Matrix AD       AD3_3       3. Klinische Studie       Virid generiet         Image: AD3_2       2. Metaanalyse/Review       Image: AD3_2       Image: AD3_2         Image: AD3_3       3. Metaanalyse/Review       Image: AD3_3       Image: AD4_3         Image: AD4_3       3. Metaanalyse/Review       Image: AD4_3       Image: AD4_3         Image: AD4_3       3. Konsensurteil mit Bewertung       Image: AD4_3       Image: AD4_3         Image: AD4_3       3. Konsensurteil mit Bewertung       Image: AD4_3       Image: AD4_3         Image: AD4_3       3. Konsensurteil mit Bewertung       Image: AD4_3       Image: AD4_3         Image: AD4_3       3. Konsensurteil mit Bewertung       Image: AD4_3       Image: AD4_3       Image: AD                                                                                                    | <b>V</b> | AC1             | Angaben zum Nachweis der Identität                                      | ОК             | \\hvb.org.sv-services.at\mitarbeiter\benutzer\9910078 |
| Image: AD1Med therapeutische EvaluationOKWhub.org.sv-services.at/witarbeiter/benutzer/SImage: AD21. Klinische StudieOKWhub.org.sv-services.at/witarbeiter/benutzer/SImage: AD2_22. Klinische StudieWird genetetImage: AD31. Metaanalyse/ReviewImage: AD3_22. Metaanalyse/ReviewImage: AD3_22. Metaanalyse/ReviewImage: AD3_33. Metaanalyse/ReviewImage: AD3_33. Metaanalyse/ReviewImage: AD3_33. Metaanalyse/ReviewImage: AD3_33. Metaanalyse/ReviewImage: AD3_3Image: AD3_3Image: AD4_33. Metaanalyse/ReviewImage: AD4_3Image: AD4_3Image: AD4_22. Konsensurtell mit BewertungImage: AD4_3Image: AD4_3Image: AD4_33. Konsensurtell mit BewertungImage: AD4_3Image: AD4_3Image: AD4_33. Konsensurtell mit BewertungImage: AD4_3Image: AD4_3Image: AD4_33. Konsensurtell mit BewertungImage: AD4_3Image: AD4_3Image: AD4_33. Konsensurtell mit BewertungImage: AD4_3Image: AD4_3Image: AD4_33. Konsensurtell mit BewertungImage: AD4_3Image: AD4_3Image: AD4_33. Konsensurtell mit BewertungImage: AD4_3Image: AD4_3Image: AD4_33. Konsensurtell mit BewertungImage: AD4_3Image: AD4_3Image: AD4_33. Konsensurtell mit BewertungImage: AD4_3Image: AD4_3Image: AD4_3A. And Image: AD4_3Image: AD4_3Image: AD4_3Image: AD4_3A. And Image: AD4_3Image: AD4_3 </td <td>1</td> <td>AD</td> <td>Medizinisch Therapeutisches Profil</td> <td>ОК</td> <td>\\hvb.org.sv-services.at\mitarbeiter\benutzer\9910078</td>                                                                                                    | 1        | AD              | Medizinisch Therapeutisches Profil                                      | ОК             | \\hvb.org.sv-services.at\mitarbeiter\benutzer\9910078 |
| Image: AD2       1. Klinische Studie       OK       Wirb.org.sv-services.at/witarbeiter/benutzer/S         Image: AD2_2       2. Klinische Studie       Wird genetet         Image: AD2_3       3. Klinische Studie       Image: AD2_3         Image: AD2_3       3. Klinische Studie       Image: AD3_3         Image: AD3_3       1. Metaanalyse/Review       Image: AD3_3         Image: AD3_3       3. Metaanalyse/Review       Image: AD3_3         Image: AD3_3       3. Metaanalyse/Review       Image: AD3_3         Image: AD4_3       1. Konsensurteil mit Bewertung       Image: AD4_3         Image: AD4_3       3. Konsensurteil mit Bewertung       Image: AD4_3         Image: AD4_3       3. Konsensurteil mit Bewertung       Image: AD4_3         Image: AD4_3       3. Konsensurteil mit Bewertung       Image: AD4_3         Image: AD4_3       3. Konsensurteil mit Bewertung       Image: AD4_3         Image: AD4_3       3. Konsensurteil mit Bewertung       Image: AD4_3         Image: AD4_3       3. Konsensurteil mit Bewertung       Image: AD4_3         Image: AD4_3       3. Konsensurteil mit Bewertung       Image: AD4_3         Image: AD4_3       3. Konsensurteil mit Bewertung       Image: AD4_3         Image: AD4_3       AD4_3       Image: AD4_3       Image: AD4_3                                                                                                    | 1        | AD1             | Med.therapeutische Evaluation                                           | ОК             | \\hvb.org.sv-services.at\mitarbeiter\benutzer\9910078 |
| Image: Probability of the state of the state of the st | 1        | AD2             | 1. Klinische Studie                                                     | ОК             | \\hvb.org.sv-services.at\mitarbeiter\benutzer\9910078 |
| Image: Constraint of the state of the state of the sta | /        | AD2_2           | 2. Klinische Studie                                                     | Wird generiert |                                                       |
| Image: Add set of the set of the set of | 1        | AD2_3           | 3. Klinische Studie                                                     |                |                                                       |
| Image: Partial state of the state of the  | /        | AD3             | 1. Metaanalyse/Review                                                   |                |                                                       |
| Image: Abs_3 and Sector Abs/abs/Abs/Abs/Abs/Abs/Abs/Abs/Abs/Abs/Abs/A                                                                                                    | 7        | AD3_2           | 2. Metaanalyse/Review                                                   |                |                                                       |
| Image: AD41. Konsensurteil mit BewertungAD4_22. Konsensurteil mit BewertungAD4_33. Konsensurteil mit BewertungAD4_33. Konsensurteil mit BewertungAE1Preisvergleiche mit AlternativenAE2EU-PreisvergleichAE3An die Preiskommission gemeldete PreiseAE4Absatz- und UmsatzerwartungAE5SchlüsselstärkeAE61. StudieAE6_22. StudieAE6_33. Studie                                                                                                    | 1        | AD3_3           | 3. Metaanalyse/Review                                                   |                |                                                       |
| Image: AD4_2       2. Konsensurteil mit Bewertung         Image: AD4_3       3. Konsensurteil mit Bewertung         Image: AD4_3       3. Konsensurteil mit Bewertung         Image: AD4_3       3. Konsensurteil mit Bewertung         Image: AD4_3       3. Konsensurteil mit Bewertung         Image: AD4_3       3. Konsensurteil mit Bewertung         Image: AD4_3       Preisvergleiche mit Alternativen         Image: AE2       EU-Preisvergleich         Image: AE3       An die Preiskommission gemeldete Preise         Image: AE4       Absatz- und Umsatzerwartung         Image: AE5       Schlüsselstärke         Image: AE6       1. Studie         Image: AE6_2       2. Studie         Image: AE6_3       3. Studie                                                                                                    | 1        | AD4             | 1. Konsensurteil mit Bewertung                                          |                |                                                       |
| Image: AD4_3       3. Konsensurteil mit Bewertung         Image: AE1       Preisvergleiche mit Alternativen         Image: AE2       EU-Preisvergleich         Image: AE3       An die Preiskommission gemeldete Preise         Image: AE4       Absatz- und Umsatzerwartung         Image: AE5       Schlüsselstärke         Image: AE6       1.Studie         Image: AE6_2       2.Studie         Image: AE6_3       3.Studie                                                                                                    | 7        | AD4_2           | 2. Konsensurteil mit Bewertung                                          |                |                                                       |
| Image: Algorithm of the second second sec                | 7        | AD4_3           | 3. Konsensurteil mit Bewertung                                          |                |                                                       |
| Image: AE2       EU-Preisvergleich         Image: AE3       An die Preiskommission gemeldete Preise         Image: AE4       Absatz- und Umsatzerwartung         Image: AE5       Schlüsselstärke         Image: AE6       1.Studie         Image: AE6_2       2.Studie         Image: AE6_3       3.Studie                                                                                                    | 1        | AE1             | Preisvergleiche mit Alternativen                                        |                |                                                       |
| AE3       An die Preiskommission gemeldete Preise         AE4       Absatz- und Umsatzerwartung         AE5       Schlüsselstärke         AE6       1.Studie         AE6_2       2.Studie         AE6_3       3.Studie                                                                                                    | 1        | AE2             | EU-Preisvergleich                                                       |                |                                                       |
| AE4         Absatz-und Umsatzerwartung           AE5         Schlüsselstärke           AE6         1.Studie           AE6_2         2.Studie           AE6_3         3.Studie                                                                                                    | 7        | AE3             | An die Preiskommission gemeldete Preise                                 |                |                                                       |
| Image: AE5         Schlüsselstärke           Image: AE6         1.Studie           Image: AE6_2         2.Studie           Image: AE6_3         3.Studie                                                                                                    | 7        | AE4             | Absatz- und Umsatzerwartung                                             |                |                                                       |
| Image: AE6         1.Studie           Image: AE6_2         2.Studie           Image: AE6_3         3.Studie                                                                                                    | 7        | AE5             | Schlüsselstärke                                                         |                |                                                       |
| ℤ         AE6_2         2.Studie           ℤ         AE6_3         3.Studie                                                                                                    | 7        | AE6             | 1.Studie                                                                |                |                                                       |
| AE6_3 3.Studie                                                                                                    | 7        | AE6_2           | 2.Studie                                                                |                |                                                       |
|                                                                                                    | 7        | AE6_3           | 3.Studie                                                                |                |                                                       |
| Weitere Aspekte Weitere für die Sozialversicherung wichtige Aspekte für die Beurteilung                                                                                                    | 1        | Weitere Aspekte | Weitere für die Sozialversicherung wichtige Aspekte für die Beurteilung |                |                                                       |

#### Wurden alle markierten PDF-Dokumente erstellt, erhält man folgende Ansicht:

| AC<br>AC<br>AC<br>AC<br>AC | C<br>C1         | Phamakologische Evaluation                                              |    |                                                                |
|----------------------------|-----------------|-------------------------------------------------------------------------|----|----------------------------------------------------------------|
| 2 AC<br>2 AC<br>2 AC       | C1              |                                                                         | OK | \\hvb.org.sv-services.at\mitarbeiter\benutzer\99100789\Profile |
| AC                         |                 | Angaben zum Nachweis der Identität                                      | ОК | \\hvb.org.sv-services.at\mitarbeiter\benutzer\99100789\Profile |
| AL AL                      | D               | Medizinisch Therapeutisches Profil                                      | ОК | \\hvb.org.sv-services.at\mitarbeiter\benutzer\99100789\Profile |
|                            | D1              | Med.therapeutische Evaluation                                           | ОК | \\hvb.org.sv-services.at\mitarbeiter\benutzer\99100789\Profile |
| / AE                       | D2              | 1. Klinische Studie                                                     | ОК | \\hvb.org.sv-services.at\mitarbeiter\benutzer\99100789\Profile |
| / AE                       | D2_2            | 2. Klinische Studie                                                     | ОК | \\hvb.org.sv-services.at\mitarbeiter\benutzer\99100789\Profile |
| / AE                       | D2_3            | 3. Klinische Studie                                                     | ОК | \\hvb.org.sv-services.at\mitarbeiter\benutzer\99100789\Profile |
| / AE                       | D3              | 1. Metaanalyse/Review                                                   | ОК | \\hvb.org.sv-services.at\mitarbeiter\benutzer\99100789\Profile |
| / AE                       | D3_2            | 2. Metaanalyse/Review                                                   | ОК | \\hvb.org.sv-services.at\mitarbeiter\benutzer\99100789\Profile |
| / AE                       | D3_3            | 3. Metaanalyse/Review                                                   | ОК | \\hvb.org.sv-services.at\mitarbeiter\benutzer\99100789\Profile |
| / AE                       | D4              | 1. Konsensurteil mit Bewertung                                          | ОК | \\hvb.org.sv-services.at\mitarbeiter\benutzer\99100789\Profile |
| / AE                       | D4_2            | 2. Konsensurteil mit Bewertung                                          | ОК | \\hvb.org.sv-services.at\mitarbeiter\benutzer\99100789\Profile |
| / AE                       | D4_3            | 3. Konsensurteil mit Bewertung                                          | ОК | \\hvb.org.sv-services.at\mitarbeiter\benutzer\99100789\Profile |
| / AE                       | E1              | Preisvergleiche mit Alternativen                                        | ОК | \\hvb.org.sv-services.at\mitarbeiter\benutzer\99100789\Profile |
| AE AE                      | E2              | EU-Preisvergleich                                                       | ОК | \\hvb.org.sv-services.at\mitarbeiter\benutzer\99100789\Profile |
| / AE                       | E3              | An die Preiskommission gemeldete Preise                                 | ОК | \\hvb.org.sv-services.at\mitarbeiter\benutzer\99100789\Profile |
| AE AE                      | E4              | Absatz- und Umsatzerwartung                                             | ОК | \\hvb.org.sv-services.at\mitarbeiter\benutzer\99100789\Profile |
| / AE                       | E5              | Schlüsselstärke                                                         | ОК | \\hvb.org.sv-services.at\mitarbeiter\benutzer\99100789\Profile |
| / AE                       | E6              | 1.Studie                                                                | ОК | \\hvb.org.sv-services.at\mitarbeiter\benutzer\99100789\Profile |
| / AE                       | E6_2            | 2.Studie                                                                | ОК | \\hvb.org.sv-services.at\mitarbeiter\benutzer\99100789\Profile |
| / AE                       | E6_3            | 3.Studie                                                                | ОК | \\hvb.org.sv-services.at\mitarbeiter\benutzer\99100789\Profile |
| / W                        | /eitere Aspekte | Weitere für die Sozialversicherung wichtige Aspekte für die Beurteilung | ОК | \\hvb.org.sv-services.at\mitarbeiter\benutzer\99100789\Profile |
| ٢                          |                 |                                                                         |    | >                                                              |

In dieser Ansicht kann die Auswahl der zu generierenden Formblätter noch geändert und über Klick auf "Generieren" die PDF-Erstellung erneut angestoßen werden. Zuvor erstellte Formblätter werden in diesem Schritt ersetzt.

Durch Klick in diesem Fenster auf "Schließen", öffnet sich der erstellte Ordner. Für jeden exportierten Antrag wird ein Ordner am gewählten Ort mit dem Namen der Arzneispezialität erstellt:

| Start Freigeb                   | en Ansicht                          |                                                   |                 |       |                                          | $\sim$ |
|---------------------------------|-------------------------------------|---------------------------------------------------|-----------------|-------|------------------------------------------|--------|
| $ ightarrow ~ \uparrow$ 📙 > Die | eser PC > Desktop > Testdokumente : | <ul> <li>Testarznei f ür eine Aufnahme</li> </ul> |                 | ٽ ~   | Testarznei für eine Aufnahme durchsuchen | ۶      |
|                                 | Name                                | Änderungsdatum                                    | Тур             | Größe |                                          |        |
| Schnellzügriff                  | Formblatt AC.pdf                    | 19.09.2024 10:53                                  | Adobe Acrobat D | 91 KB |                                          |        |
| Desktop 📌                       | Formblatt AC1.pdf                   | 19.09.2024 10:53                                  | Adobe Acrobat D | 56 KB |                                          |        |
| Downloads 🖈                     | Formblatt AD.pdf                    | 19.09.2024 10:53                                  | Adobe Acrobat D | 55 KB |                                          |        |
| Dokumente 🛛 🖈                   | Formblatt AD1.pdf                   | 19.09.2024 10:53                                  | Adobe Acrobat D | 60 KB |                                          |        |
| Bilder 💉                        | Formblatt AD2.pdf                   | 19.09.2024 10:53                                  | Adobe Acrobat D | 80 KB |                                          |        |
| Antrag A                        | Formblatt AD2_2.pdf                 | 19.09.2024 10:53                                  | Adobe Acrobat D | 80 KB |                                          |        |
| Antrag B                        | Formblatt AD2_3.pdf                 | 19.09.2024 10:53                                  | Adobe Acrobat D | 80 KB |                                          |        |
| Antrag E                        | Formblatt AD3.pdf                   | 19.09.2024 10:53                                  | Adobe Acrobat D | 73 KB |                                          |        |
| Andagi<br>T. t. A. C. J.        | Formblatt AD3_2.pdf                 | 19.09.2024 10:53                                  | Adobe Acrobat D | 73 KB |                                          |        |
| lest Aufnahme                   | Formblatt AD3_3.pdf                 | 19.09.2024 10:53                                  | Adobe Acrobat D | 73 KB |                                          |        |
| OneDrive - Personal             | 🔊 Formblatt AD4.pdf                 | 19.09.2024 10:53                                  | Adobe Acrobat D | 69 KB |                                          |        |
| D: 00                           | Formblatt AD4_2.pdf                 | 19.09.2024 10:53                                  | Adobe Acrobat D | 69 KB |                                          |        |
| Dieser PC                       | Formblatt AD4_3.pdf                 | 19.09.2024 10:53                                  | Adobe Acrobat D | 69 KB |                                          |        |
| 3D-Objekte                      | Formblatt AE1.pdf                   | 19.09.2024 10:53                                  | Adobe Acrobat D | 69 KB |                                          |        |
| Bilder                          | Formblatt AE2.pdf                   | 19.09.2024 10:53                                  | Adobe Acrobat D | 88 KB |                                          |        |
| Desktop                         | Formblatt AE3.pdf                   | 19.09.2024 10:53                                  | Adobe Acrobat D | 72 KB |                                          |        |
| Dokumente                       | Formblatt AE4.pdf                   | 19.09.2024 10:53                                  | Adobe Acrobat D | 91 KB |                                          |        |
| Downloads                       | Formblatt AE5.pdf                   | 19.09.2024 10:53                                  | Adobe Acrobat D | 83 KB |                                          |        |
| Musik                           | 👃 Formblatt AE6.pdf                 | 19.09.2024 10:53                                  | Adobe Acrobat D | 71 KB |                                          |        |
| Videor                          | Formblatt AE6_2.pdf                 | 19.09.2024 10:53                                  | Adobe Acrobat D | 71 KB |                                          |        |
| videos                          | Formblatt AE6_3.pdf                 | 19.09.2024 10:53                                  | Adobe Acrobat D | 71 KB |                                          |        |
| Windows (C:)                    | 🔊 Weitere Aspekte.pdf               | 19.09.2024 10:53                                  | Adobe Acrobat D | 43 KB |                                          |        |
| Basisverzeichnis (H:            |                                     |                                                   |                 |       |                                          |        |
| Organisation (O:)               |                                     |                                                   |                 |       |                                          |        |
| Netzwerk                        |                                     |                                                   |                 |       |                                          |        |
|                                 |                                     |                                                   |                 |       |                                          |        |

Nun können die einzelnen Formblätter im Antrag auf <u>https://www.sozialversicherung.at/eweko/</u> hinaufgeladen werden.

# Kopieren eines Antragsentwurfs

Um einen bereits vorhandenen Antragsentwurf zu kopieren, wird der Antragsentwurf markiert

| und der Button               | 🧿 gew        | ählt:                |                       |           |                    |   |   |
|------------------------------|--------------|----------------------|-----------------------|-----------|--------------------|---|---|
| 🚯 EKO-Anträge, Programmversi | on 1.0.0.18  |                      |                       |           |                    | - | × |
|                              | õ            | •                    | 🗌 Gelösch             | te Anträg | e anzeigen         |   | / |
| Arzneispezialität            | Ant Kopieren | des markierten Antra | <sup>ges</sup> gelegt | Status    | Letzter Bearbeiter |   |   |
| Testarznei für eine Aufnahme | Aufnahme     | 18.12.2024 10:03     | 18.12.2024 10:02      | Aktiv     | HVB-SVS\99100789   |   |   |
|                              |              |                      |                       |           |                    |   |   |
|                              |              |                      |                       |           |                    |   |   |
|                              |              |                      |                       |           |                    |   |   |
|                              |              |                      |                       |           |                    |   |   |
|                              |              |                      |                       |           |                    |   |   |
|                              |              |                      |                       |           |                    |   |   |
|                              |              |                      |                       |           |                    |   |   |
|                              |              |                      |                       |           |                    |   |   |
| Schließen                    |              |                      |                       |           |                    |   |   |

Es erscheint folgende Meldung:

| EKO [1.0.0.15]                                                               | × |
|------------------------------------------------------------------------------|---|
| Wollen Sie eine Kopie des Antrags "Testarznei für eine<br>Aufnahme" anlegen? |   |
| Ja Nein                                                                      |   |

Nach Klick auf "Ja" wird der gewählte Antragsentwurf kopiert. Nun kann der Name der Arzneispezialität bearbeitet werden:

| EKO-Anträge, Programmversion 1.0.0.18  |            |                    |                  |        |                    |  | _ | × |
|----------------------------------------|------------|--------------------|------------------|--------|--------------------|--|---|---|
| 🙀 🕒 🔄 🐼 💿 😼                            |            |                    |                  |        |                    |  |   | / |
| Arzneispezialität                      | Antragstyp | Zuletzt bearbeitet | Angelegt         | Status | Letzter Bearbeiter |  |   |   |
| Testarznei für eine Aufnahme           | Aufnahme   | 18.12.2024 10:03   | 18.12.2024 10:02 | Aktiv  | HVB-SVS\99100789   |  |   |   |
| Kopie von Testarznei für eine Aufnahme | Aufnahme   | 18.12.2024 10:06   | 18.12.2024 10:06 | Aktiv  | HVB-SVS\99100789   |  |   |   |
|                                        |            |                    |                  |        |                    |  |   |   |
|                                        |            |                    |                  |        |                    |  |   |   |
|                                        |            |                    |                  |        |                    |  |   |   |
|                                        |            |                    |                  |        |                    |  |   |   |
|                                        |            |                    |                  |        |                    |  |   |   |
|                                        |            |                    |                  |        |                    |  |   |   |
|                                        |            |                    |                  |        |                    |  |   |   |
| Schließen                              |            |                    |                  |        |                    |  |   |   |

Ein Klick auf "Nein" führt dazu, dass der Kopiervorgang abgebrochen wird.

Änderungen an diesem kopierten Antragsentwurf haben keine Auswirkungen auf den ursprünglichen Antragsentwurf.

# Löschen eines Antragsentwurfs

Um einen Antragsentwurf zu löschen, wird der Antragsentwurf markiert und der Button gewählt:

| EKO-Zulassungsprojekte                                |             |                               |                  |        | - | × |
|-------------------------------------------------------|-------------|-------------------------------|------------------|--------|---|---|
|                                                       | Gelöschte F | <sup>o</sup> rojekte anzeigen |                  |        |   | 1 |
| Arzneispezialität Löschen einer Arzneispezialität gst | yp Daten    | Zuletzt bearbeitet            | Angelegt         | Status |   |   |
| Testarznei für eine Aufnahme Aufnahm                  | ne O        | 19.09.2024 10:33              | 19.09.2024 10:32 | Aktiv  |   |   |
| Kopie von Testarznei für eine Aufnahme Aufnahm        | ne O        | 19.09.2024 11:06              | 19.09.2024 11:02 | Aktiv  |   |   |
|                                                       |             |                               |                  |        |   |   |
|                                                       |             |                               |                  |        |   |   |
|                                                       |             |                               |                  |        |   |   |
|                                                       |             |                               |                  |        |   |   |
|                                                       |             |                               |                  |        |   |   |
|                                                       |             |                               |                  |        |   |   |
| Schließen                                             |             |                               |                  |        |   |   |

#### Es erscheint folgende Meldung:

| EKO [1.0.0.1 | 0]                                                 | $\times$ |
|--------------|----------------------------------------------------|----------|
| <b>?</b> v   | Vollen Sie den markierten Antrag wirklich löschen? |          |
|              | Ja Nein                                            |          |

Nach Klick auf "Ja" wird der gewählte Antragsentwurf gelöscht und ist nicht mehr in der Liste ersichtlich.

### Wiederherstellen eines gelöschten Antragsentwurfs

Um einen gelöschten Antragsentwurf wiederherzustellen, wird die Option "Gelöschte Projekte anzeigen" ausgewählt. Nun werden sowohl aktive als auch gelöschte Antragsentwürfe angezeigt:

| 🚸 EKO-Zulassungsprojekte               |                               |       |                    |                  | -        | × |
|----------------------------------------|-------------------------------|-------|--------------------|------------------|----------|---|
| õ 🔾 🕀 🕀                                | 🗹 Gelöschte Projekte anzeigen |       |                    |                  |          | / |
| Arzneispezialität                      | Antragstyp                    | Daten | Zuletzt bearbeitet | Angelegt         | Status   | ^ |
| Kopie von Test Aufnahme                | Aufnahme                      | 5     | 19.09.2024 10:19   | 19.09.2024 09:30 | Gelöscht |   |
| Aufnahme leer                          | Aufnahme                      | 0     | 19.09.2024 10:19   | 19.09.2024 09:43 | Gelöscht |   |
| Medikament                             | Aufnahme                      | 3     | 19.09.2024 10:19   | 19.09.2024 10:15 | Gelöscht |   |
| asdf                                   | Änderung der Verwendung       | 0     | 19.09.2024 10:22   | 19.09.2024 10:21 | Gelöscht |   |
| andere Tests                           | Änderung der Verwendung       | 0     | 19.09.2024 10:22   | 19.09.2024 10:21 | Gelöscht |   |
| Testarznei für eine Aufnahme           | Aufnahme                      | 3     | 19.09.2024 10:33   | 19.09.2024 10:32 | Aktiv    |   |
| Kopie von Testarznei für eine Aufnahme | Aufnahme                      | 2     | 19.09.2024 11:27   | 19.09.2024 11:02 | Gelöscht |   |
| Arznei                                 |                               | 0     | 19.09.2024 11:10   | 19.09.2024 11:10 | Aktiv    | ~ |
| Schließen                              |                               |       |                    |                  |          |   |

Der wiederherzustellende Antragsentwurf wird markiert und mit Klick auf den Button wieder aktiviert. Es erscheint folgende Meldung:

EKO [1.0.0.10]

Wollen Sie den markierten Antrag wirklich reaktivieren?

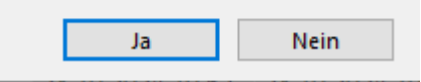

Nach Klick auf "Ja" wird der gewählte Antragsentwurf wiederhergestellt. Durch abwählen der Option "Gelöschte Projekte anzeigen" wird die Anzeige wieder auf aktive Antragsentwürfe geändert und der wiederhergestellte Antragsentwurf ist nun wieder in der Liste ersichtlich:

| W EKO-Zulassungsprojekte               |              |          |                    |                  |        | _ | $\sim$ |
|----------------------------------------|--------------|----------|--------------------|------------------|--------|---|--------|
| ō 🔾 🖯 🕀                                | 🗌 Gelö       | ischte P | Projekte anzeigen  |                  |        |   | /      |
| Arzneispezialität                      | Antragstyp [ | Daten    | Zuletzt bearbeitet | Angelegt         | Status |   |        |
| Testarznei für eine Aufnahme           | Aufnahme     | 3        | 19.09.2024 10:33   | 19.09.2024 10:32 | Aktiv  |   |        |
| Kopie von Testarznei für eine Aufnahme | Aufnahme     | 2        | 19.09.2024 11:29   | 19.09.2024 11:02 | Aktiv  |   |        |
| Arznei                                 |              | 0        | 19.09.2024 11:10   | 19.09.2024 11:10 | Aktiv  |   |        |
|                                        |              |          |                    |                  |        |   |        |
|                                        |              |          |                    |                  |        |   |        |
|                                        |              |          |                    |                  |        |   |        |
|                                        |              |          |                    |                  |        |   |        |
|                                        |              |          |                    |                  |        |   |        |
| Schließen                              |              |          |                    |                  |        |   |        |

# Gemeinsames Arbeiten an Antragsentwürfen

### Exportieren eines Antragsentwurfs

Um eine organisationsübergreifende Bearbeitung eines Antragsentwurfes zu ermöglichen, kann dieser aus der EKO-Anwendung exportiert werden.

Der zu exportierende Antrag wird markiert und der Button "Exportieren des gewählten

| Antrags" 🖻 geklickt:                    |                 |                   |                     |         |                    |   |   |
|-----------------------------------------|-----------------|-------------------|---------------------|---------|--------------------|---|---|
| 🚯 EKO-Anträge, Programmversion 1.0.0.15 |                 |                   |                     |         |                    | _ | × |
| ō 🖸 🖯 🕀                                 | <b>≥</b>        |                   | Gelöschte Anträge a | nzeigen |                    |   | / |
| Arzneispezialität                       | Exportieren des | gewählten Antrags | Angelegt            | Status  | Letzter Bearbeiter |   |   |
| Testarznei für eine Aufnahme            | Aufnahme        | 25.11.2024 10:39  | 25.11.2024 10:36    | Aktiv   | HVB-SVS\99100789   |   |   |
| Kopie von Testarznei für eine Aufnahme  | Aufnahme        | 25.11.2024 10:50  | 25.11.2024 10:49    | Aktiv   | HVB-SVS\99100789   |   |   |
| Schließen                               |                 |                   |                     |         |                    |   |   |
| Schließen                               |                 |                   |                     |         |                    |   |   |

#### Nun erscheint folgende Meldung:

| EKO [1.0. | 0.15]                                                                          | $\times$ |
|-----------|--------------------------------------------------------------------------------|----------|
| ?         | Wollen Sie den gewählten Antrag "Testarznei für eine<br>Aufnahme" exportieren? |          |
|           | Ja Nein                                                                        |          |

Ein Klick auf "Nein" bricht den Exportvorgang ab. Ein Klick auf "Ja" öffnet ein Fenster, in dem der Speicherort der Exportdatei gewählt werden kann:

| 🚸 Export-Datei wählen                                                                                                    |                                                                                         |                                                          |                                           | ×         |
|----------------------------------------------------------------------------------------------------|-----------------------------------------------------------------------------------------|----------------------------------------------------------|-------------------------------------------|-----------|
| $\leftarrow$ $\rightarrow$ $\checkmark$ $\uparrow$ $\square$ > Dies                                                                                                    | ser PC > Desktop >                                                                      | ٽ ~                                                      | Desktop durchsuch                         | en 🔎      |
| Organisieren 🔻 Neuer                                                                                                    | Ordner                                                                                  |                                                          |                                           | ∷ .       |
| > 📥 OneDrive - Persor ^                                                                                                    | Name                                                                                    | Änderungsdatum                                           | Тур                                       | Größe     |
| ✓      ✓ Dieser PC     ✓      ✓          3D-Objekte     ✓          Desktop     ✓          Dokumente     ✓          Downloads     ✓          Downloads     ✓          Musik     ✓          Windows (C:)     ✓          Basisverzeichnis     ✓          Organisation (O:     ✓ | AWF-Suchen<br>Testdokumente<br>2020 07 29 Zeitüberwachung Homeoffice.xlsx - Verknüpfung | 14.10.2024 14:36<br>25.11.2024 10:45<br>29.07.2020 10:09 | Dateiordner<br>Dateiordner<br>Verknüpfung | 3 KB      |
| Dateiname: Aufnal                                                                                                    | hme_Testarznei für eine Aufnahme.ekoexp                                                 |                                                          |                                           | ~         |
| Dateityp: EKO-Ex                                                                                                    | port (".ekoexp)                                                                         |                                                          | Speichern                                 | Abbrechen |

#### Nach erfolgreichem Export erhalten Sie folgende Meldung:

| EKO [1.0.0.15]                              | ×         |
|---------------------------------------------|-----------|
| Der Export der Daten wurde erfolgreich durc | hgeführt! |
|                                             | ОК        |

Anschließend wird der gewählte Speicherort in einem neuen Fenster geöffnet.

Nun kann die Exportdatei per Mail etc. an andere Organisationen übermittelt und zur weiteren Bearbeitung in die EKO-Anwendung importiert werden. Näheres zum Importvorgang siehe "Importieren eines Antragsentwurfs".

### Importieren eines Antragsentwurfs

Um ein organisationsübergreifendes Arbeiten zu ermöglichen, können Antragsentwürfe importiert werden. Es können nur Entwürfe aus der gleichen EKO-Anwendungsversion importiert werden.

|                                                                                                    | Für den Import wird das Icon "Importieren eines zuvor exportierten Antrags" 🛄 geklickt: |   |  |  |  |  |  |  |
|----------------------------------------------------------------------------------------------------|-----------------------------------------------------------------------------------------|---|--|--|--|--|--|--|
| Importieren eines zuvor exportierten Anträge anzeigen         Arzneispezialität       Antragstyp       zuretzt vearwenet       Angregegt       Status       Letzter Bearbeiter         Testarznei für eine Aufnahme       Aufnahme       25.11.2024 10:39       25.11.2024 10:36       Aktiv       HVB-SVS\99100789         Kopie von Testarznei für eine Aufnahme       Aufnahme       25.11.2024 10:50       25.11.2024 10:49       Aktiv       HVB-SVS\99100789 | - 0                                                                                     | × |  |  |  |  |  |  |
| Arzneispezialität         Antragslyp         Zureizv bearbeiter         Status         Letzter Bearbeiter           Testarznei für eine Aufnahme         Aufnahme         25.11.2024 10:39         25.11.2024 10:36         Aktiv         HVB-SVS\99100789           Kopie von Testarznei für eine Aufnahme         Aufnahme         25.11.2024 10:50         25.11.2024 10:49         Aktiv         HVB-SVS\99100789                                              |                                                                                         | / |  |  |  |  |  |  |
| Testarznei für eine Aufnahme         Aufnahme         25.11.2024 10:39         25.11.2024 10:36         Aktiv         HVB-SVS\99100789           Kopie von Testarznei für eine Aufnahme         Aufnahme         25.11.2024 10:50         25.11.2024 10:49         Aktiv         HVB-SVS\99100789                                                                                                    |                                                                                         |   |  |  |  |  |  |  |
| Kopie von Testarznei für eine Aufnahme         Aufnahme         25.11.2024 10:50         25.11.2024 10:49         Aktiv         HVB-SVS\99100789                                                                                                    |                                                                                         |   |  |  |  |  |  |  |
|                                                                                                    |                                                                                         |   |  |  |  |  |  |  |
| Schließen                                                                                                    |                                                                                         |   |  |  |  |  |  |  |

Nun öffnet sich ein Browserfenster in dem die Exportdatei ausgewählt werden muss:

| 🚯 Export-Datei wählen                                                           |                                                            |                  |                    | ×         |  |  |  |
|---------------------------------------------------------------------------------|------------------------------------------------------------|------------------|--------------------|-----------|--|--|--|
| $\leftarrow$ $\rightarrow$ $\checkmark$ $\uparrow$ $\square$ $\Rightarrow$ Dies | Desktop durchsuche                                         | en , p ti        |                    |           |  |  |  |
| Organisieren 🔻 Neuer Ordner                                                     |                                                            |                  |                    |           |  |  |  |
| 🔒 neue eko.exe 🔷                                                                | Name                                                       | Änderungsdatum   | Тур                | Größe     |  |  |  |
| 📥 OneDrive - Persor                                                             |                                                            | 14.10.2024 14:36 | Dateiordner        |           |  |  |  |
|                                                                                 | Testdokumente                                              | 25.11.2024 10:45 | Dateiordner        |           |  |  |  |
| Dieser PC                                                                       | 🔝 2020 07 29 Zeitüberwachung Homeoffice.xlsx - Verknüpfung | 29.07.2020 10:09 | Verknüpfung        | 3 KB      |  |  |  |
| 🧊 3D-Objekte                                                                    | Aufnahme_Testarznei für eine Aufnahme.ekoexp               | 25.11.2024 10:58 | EKOEXP-Datei       | 363 KB    |  |  |  |
| 📰 Bilder                                                                        |                                                            |                  |                    |           |  |  |  |
| E Desktop                                                                       |                                                            |                  |                    |           |  |  |  |
| 🔮 Dokumente                                                                     |                                                            |                  |                    |           |  |  |  |
| 🕂 Downloads                                                                     |                                                            |                  |                    |           |  |  |  |
| 🁌 Musik                                                                         |                                                            |                  |                    |           |  |  |  |
| Videos                                                                          |                                                            |                  |                    | -         |  |  |  |
| 🎬 Windows (C:)                                                                  |                                                            |                  |                    |           |  |  |  |
| 🛖 Basisverzeichnis                                                              |                                                            |                  |                    | 2         |  |  |  |
| 🛖 Organisation (O:                                                              |                                                            |                  |                    |           |  |  |  |
| 💣 Netzwerk 🗸 🗸                                                                  |                                                            |                  |                    |           |  |  |  |
| Dateina                                                                         | ime: Aufnahme_Testarznei für eine Aufnahme.ekoexp          | ~                | EKO-Export (*.ekoe | xp) 🗸     |  |  |  |
|                                                                                 |                                                            |                  | Öffnen 🔽           | Abbrechen |  |  |  |
|                                                                                 |                                                            |                  |                    |           |  |  |  |

Als nächster Schritt erscheint folgende Meldung:

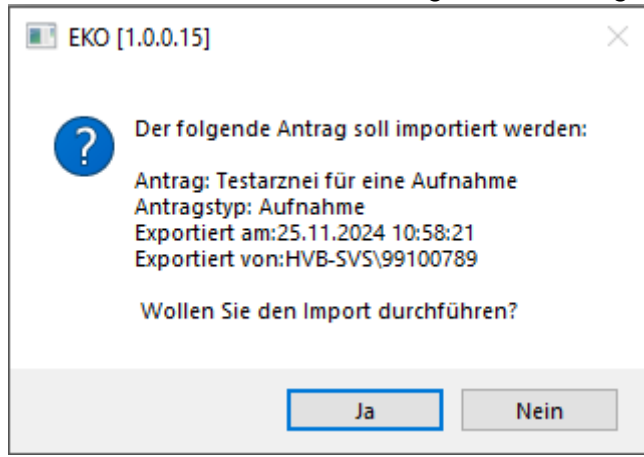

Bei Klick auf "Nein" wird der Importvorgang abgebrochen. Bei Klick auf "Ja" wird der gewählte exportierte Antrag importiert. Es erscheint ein kleines Fenster, in dem der Fortschritt des Imports zu sehen ist:

|   | Datenimport 424/4220 |   |
|---|----------------------|---|
|   |                      |   |
| 4 |                      | 1 |

Nach Abschluss des Importvorganges erscheint folgende Meldung:

| EKO [1.0.0.15]               | ×                           |
|------------------------------|-----------------------------|
| Der Import des Antrags wurde | e erfolgreich durchgeführt! |
|                              | ОК                          |

In der Übersicht ist nun der importierte Eintrag zu sehen und kann weiter bearbeitet werden:

| 🗇 EKO-Anträge, Programmversion 1.0.0.15 |                                        |                    |                  |        |                    | - | $\times$ |
|-----------------------------------------|----------------------------------------|--------------------|------------------|--------|--------------------|---|----------|
| ō 🖯 🕀                                   | 📢 🕒 🖉 🧔 🐱 🔤 Gelöschte Anträge anzeigen |                    |                  |        |                    |   | /        |
| Arzneispezialität                       | Antragstyp                             | Zuletzt bearbeitet | Angelegt         | Status | Letzter Bearbeiter |   |          |
| Testarznei für eine Aufnahme            | Aufnahme                               | 25.11.2024 10:39   | 25.11.2024 10:36 | Aktiv  | HVB-SVS\99100789   |   |          |
| Kopie von Testarznei für eine Aufnahme  | Aufnahme                               | 25.11.2024 10:50   | 25.11.2024 10:49 | Aktiv  | HVB-SVS\99100789   |   |          |
| Testarznei für eine Aufnahme            | Aufnahme                               | 25.11.2024 10:39   | 25.11.2024 11:05 | Aktiv  | HVB-SVS\99100789   |   |          |
|                                         |                                        |                    |                  |        |                    |   |          |
| Schließen                               |                                        |                    |                  |        |                    |   |          |

### Organisationsinterne gemeinsame Bearbeitung von Antragsentwürfen

Um eine unkomplizierte organisationsinterne gemeinsame Bearbeitung von Antragsentwürfen zu ermöglichen, ist es möglich, die Bearbeitung der Antragsentwürfe in einer gemeinsamen Datenbank vorzunehmen.

Dies hat zur Folge, dass die Datenbank jeweils immer nur von einem Benutzer verwendet werden kann. Wird bereits von einem anderen Benutzer eine Bearbeitung vorgenommen, erhält der zweite Benutzer beim Öffnen folgende Meldung:

| EKO [1.0. | 0.15]                                                              | × |
|-----------|--------------------------------------------------------------------|---|
| $\otimes$ | Die Datenbank ist aktuell gesperrt und kann nicht geöffnet werden! |   |
|           | ОК                                                                 |   |

Zur gemeinsamen Nutzung muss die Datenbank, welche die EKO-Anwendung verwendet, auf einem für alle nutzenden Benutzer zugreifbaren Speicherort abgelegt werden. Dafür wird die Datenbank mit dem Namen "EKO.sqlite" aus dem Verzeichnis "C:\ProgramData\EKO" kopiert und am neuen Speicherort abgelegt.

Anschließend wird von allen Benutzern die EKO-Anwendung geöffnet und auf "Datenbank

| auswählen"  geklickt: |                                |                             |                            |   |  |   |
|-----------------------|--------------------------------|-----------------------------|----------------------------|---|--|---|
|                       | 🚸 EKO-Anträge, Programmversior | n 1.0.0.15                  |                            | _ |  | × |
|                       | $\bigcirc \bigcirc \bigcirc$   | ō 🕞 😼                       | Gelöschte Anträge anzeigen |   |  | / |
|                       | Arz Datenbank auswählen styp   | Zuletzt bearbeitet Angelegt | Status Letzter Bearbeiter  |   |  |   |
|                       |                                |                             |                            |   |  |   |
|                       |                                |                             |                            |   |  |   |
|                       |                                |                             |                            |   |  |   |
|                       |                                |                             |                            |   |  |   |
|                       |                                |                             |                            |   |  |   |
|                       |                                |                             |                            |   |  |   |
|                       |                                |                             |                            |   |  |   |
|                       |                                |                             |                            |   |  |   |
|                       |                                |                             |                            |   |  |   |
|                       |                                |                             |                            |   |  |   |
| 1                     | Schließen                      |                             |                            |   |  |   |

Es öffnet sich ein Browserfenster, dort wird der neue Speicherort gesucht und die Datei "EKO.sqlite" am neuen Speicherort ausgewählt.

Wurde dieser Vorgang von allen Benutzern durchgeführt, so können ab sofort Anträge aus einer gemeinsamen Datenbank bearbeitet werden.